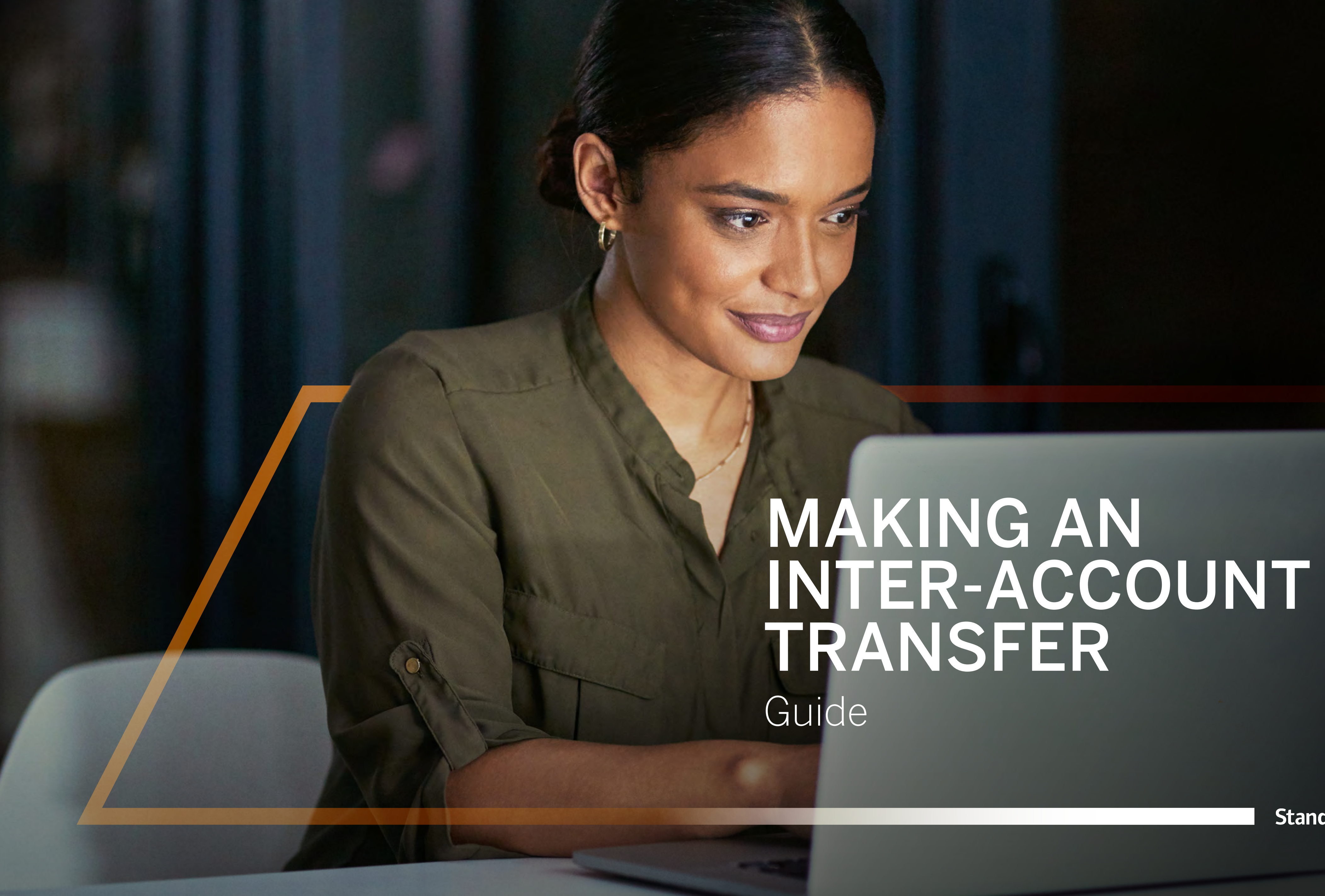

Standard Bank IT CANBE

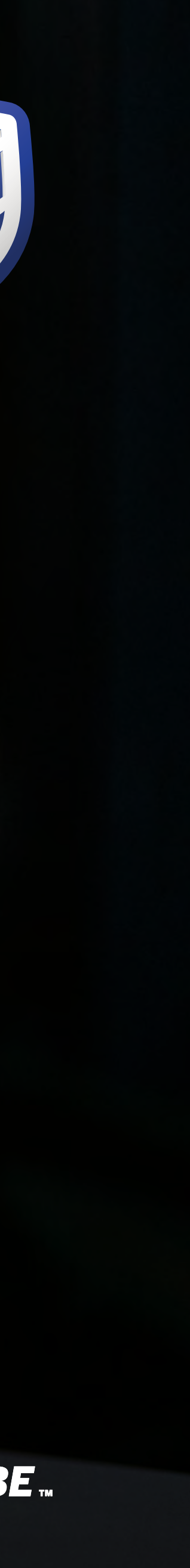

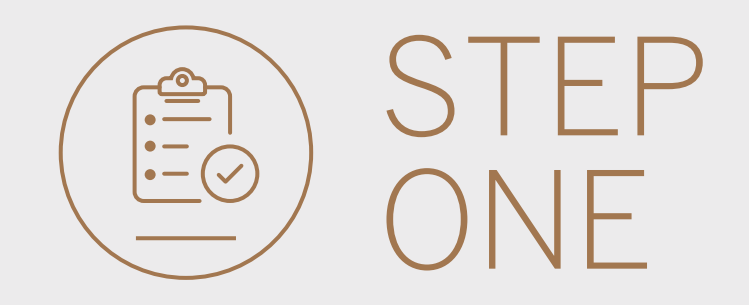

• Go to international.standardbank.com or

**Go to** wealthandinvestment. standardbank.com if you are a Wealth and Investment client.

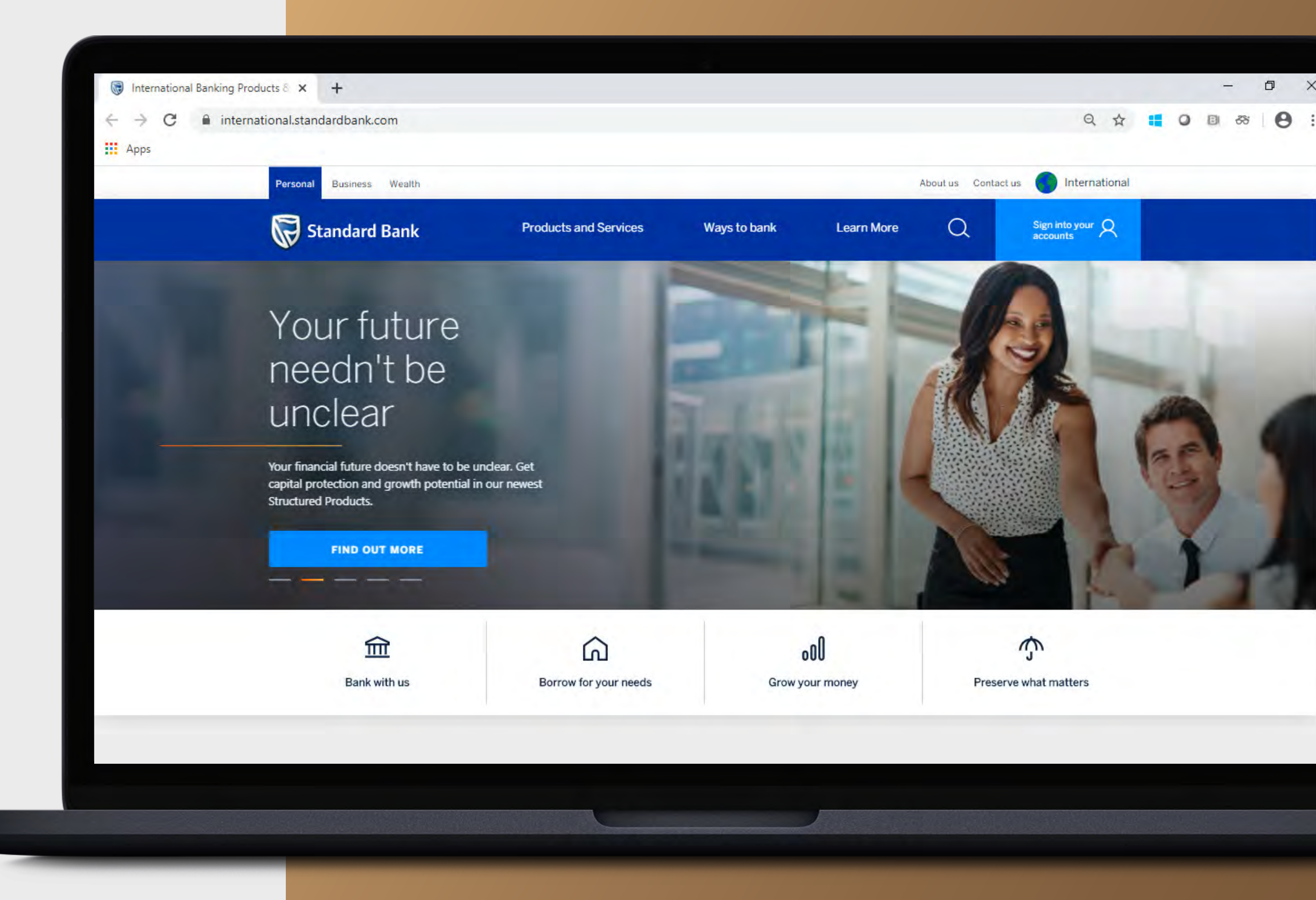

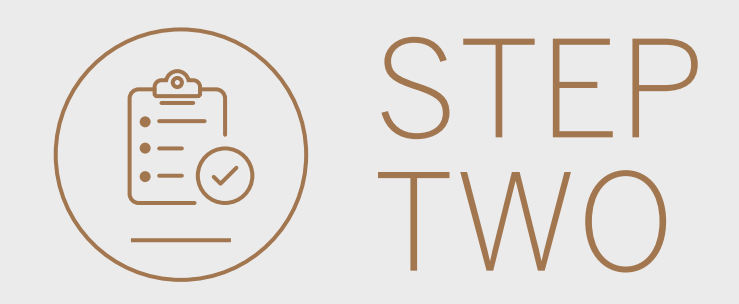

- **Click** on Sign into your account.
- Go to INTERNET BANKING.

Wealth and Investment clients should:

- **Click** on Login and transact.
- **Go to** International Online.

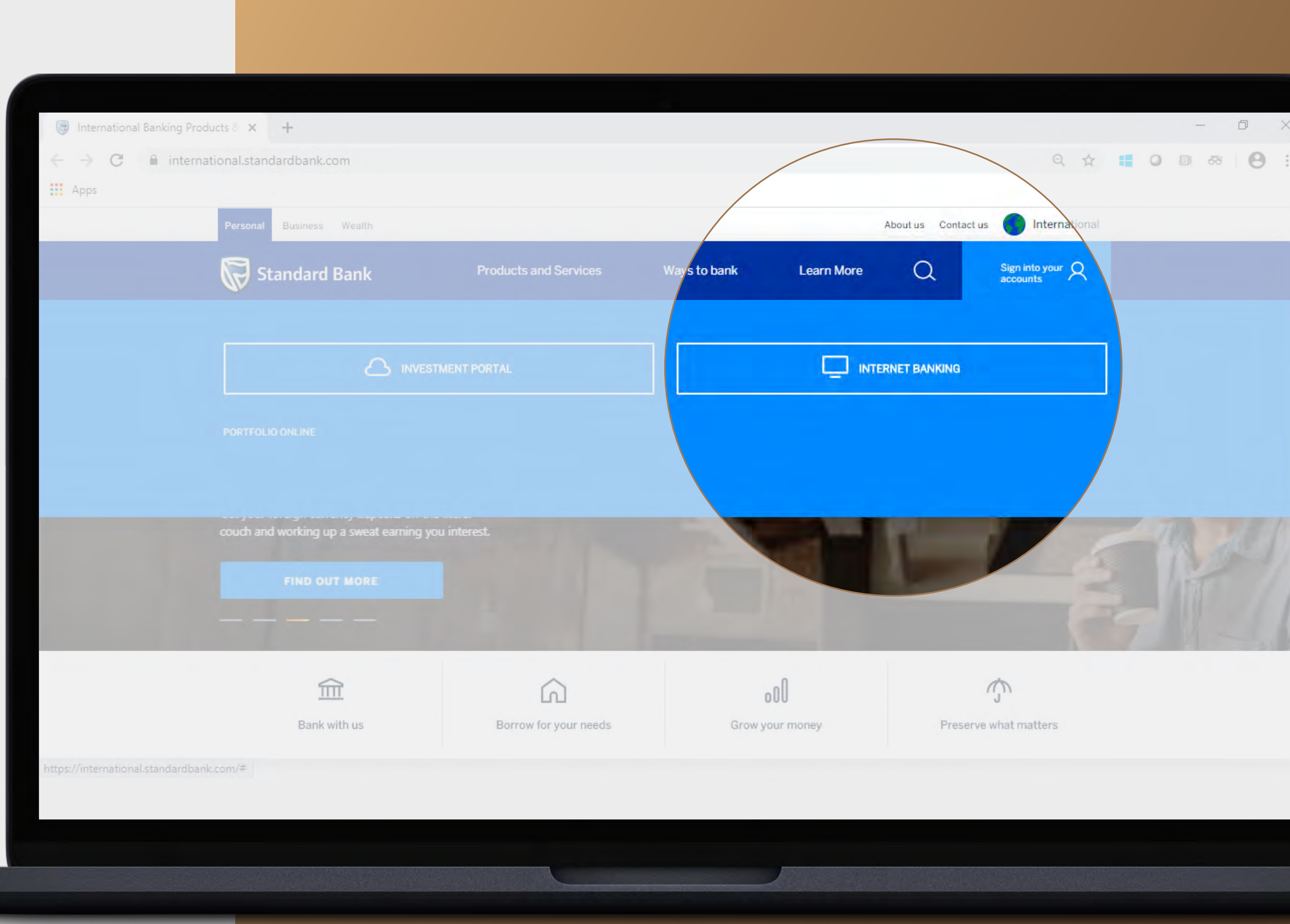

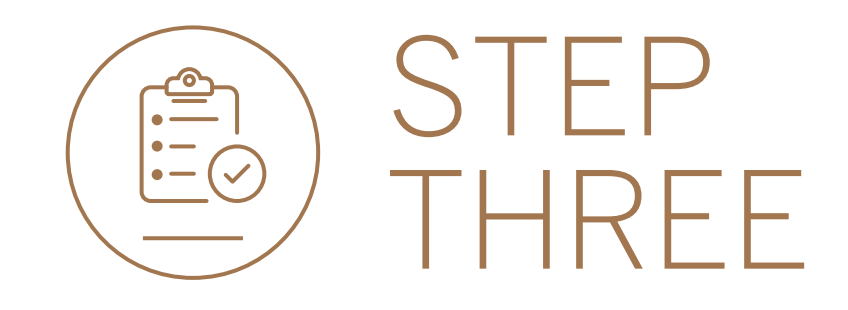

• **Sign in** with your Digital ID, banking app or S.A Online banking details.

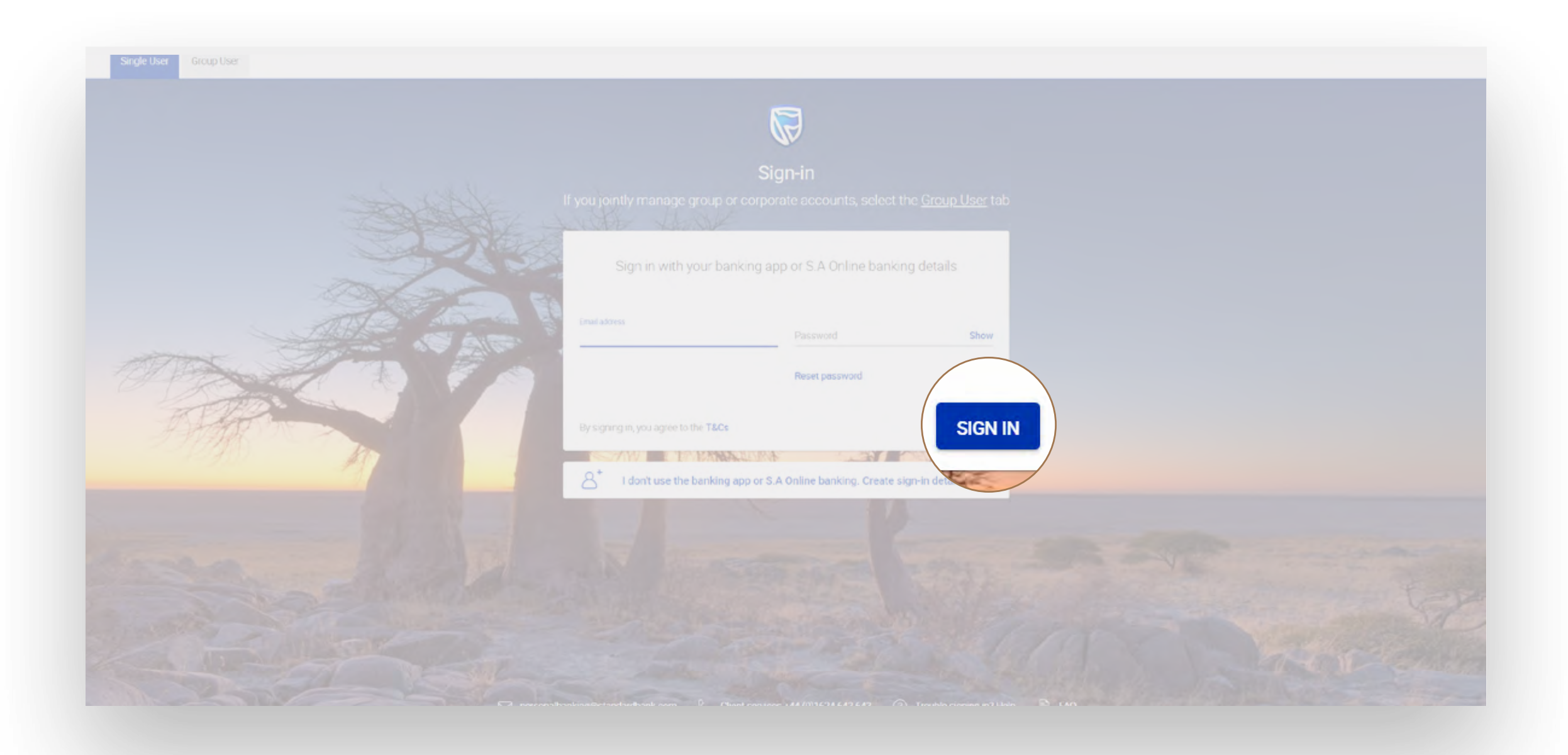

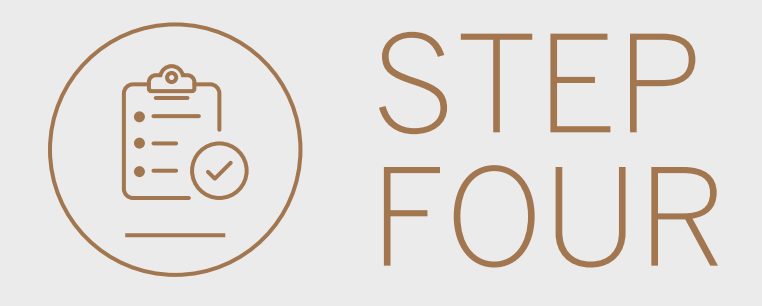

• You may be asked to **check your email** for a verification code. Please enter this and **click** SUBMIT.

| Verify your | email |               |                  |              |        | ×      |
|-------------|-------|---------------|------------------|--------------|--------|--------|
|             |       | A verificatio | n code has       | been sent to | 6      |        |
| Ema         |       | Wilde         | kkkk@g*kkk       | *.C**        |        |        |
|             | 1     | 2             | 3                | 4            | 5      |        |
|             |       | Your code y   | vill be valld fo | r 15 minutes |        |        |
| By          |       |               |                  |              | RESEND | SUBMIT |
|             |       |               |                  |              |        |        |

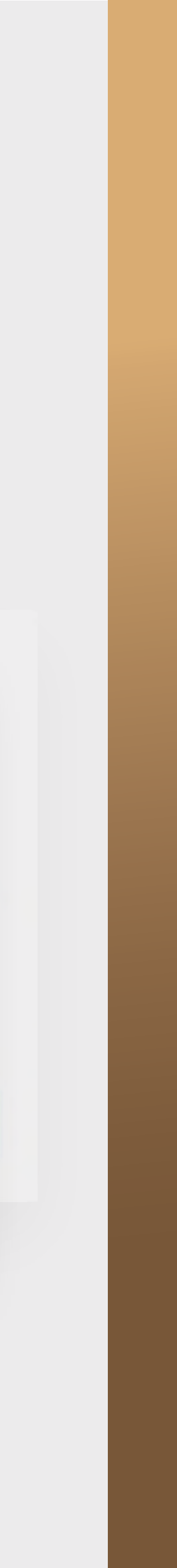

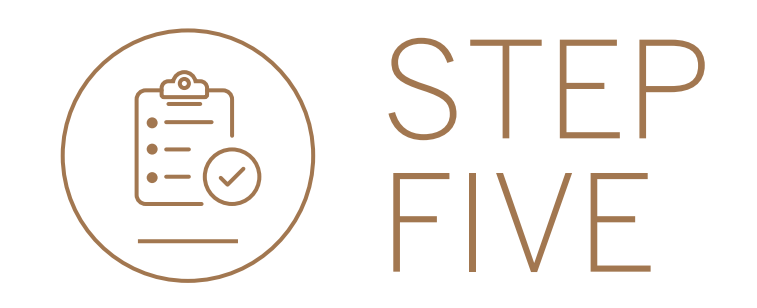

• **Click** on TRANSFER.

|                        |                                      |                         | SECURE MESSAGE & YOUR PROFILE | ~ |
|------------------------|--------------------------------------|-------------------------|-------------------------------|---|
| 📙 My Groups 📎 📎        | 😭 Woolworth's Reunited 👻             |                         | PAY TR TRANSFER               |   |
| 📙 My Dashboards 🗸 🗸    | All pending transactions             |                         |                               |   |
| + LINK ACCOUNTS        |                                      |                         |                               |   |
| 🚍 Manage Cards         |                                      | No pending transactions |                               |   |
| 资 Profile and Settings |                                      |                         |                               |   |
| (?) Help and Services  | Customer list                        |                         | Le CUSTOMER LIST DOWNLOAD     |   |
| & Contact Us           | Q Search customers by name or number |                         |                               |   |
| FAQ                    | Customer Name                        | Customer number         |                               |   |
|                        | G                                    |                         |                               |   |
|                        | GROUP G BP 1 LTD~WINWEB              | 0090142980              | VIEW ACCOUNTS                 |   |

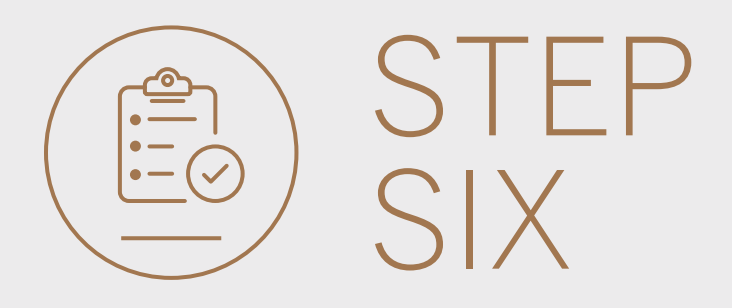

## • Select ACCOUNT.

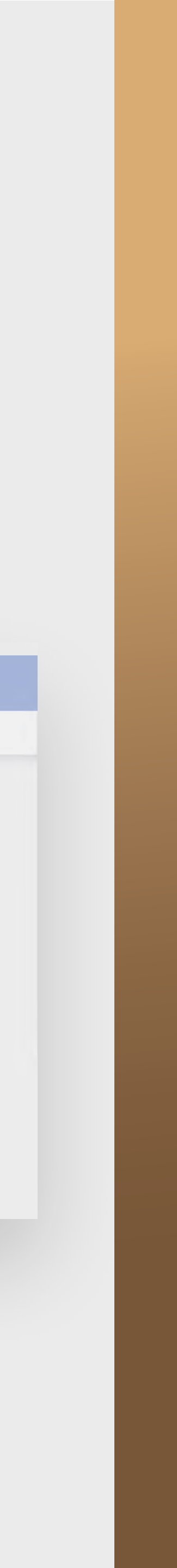

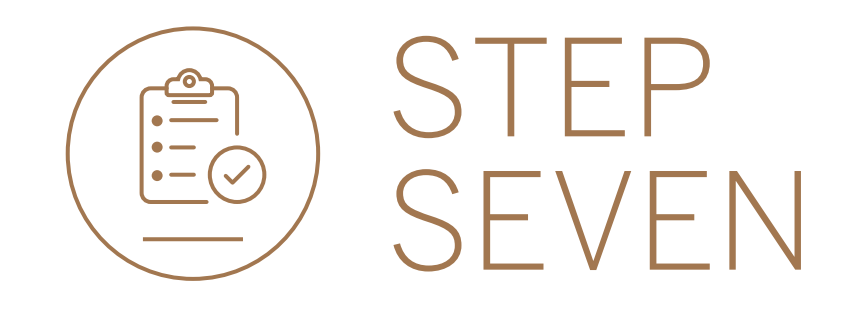

• **Select** the Account you are making the transfer from.

|   | 1 Transfer detail                                                | s 2     | Review           | 3 Confirm |   |
|---|------------------------------------------------------------------|---------|------------------|-----------|---|
|   |                                                                  | ACCOUNT | CUSTOMER         |           |   |
| F | iease select a customen<br>ROUP G BP 1 LTD~WINWEB                |         |                  |           | 0 |
| F | ROM                                                              | -       | TO<br>To Account |           | ~ |
|   | GROUP G BP 1 LTD<br>1234 8465<br>Latest balance SEK 1 999 985.00 |         |                  |           |   |
| 9 | GROUP G BF 1 LTD<br>1234 8406<br>Latest balance DKK 845 000.00   |         |                  |           |   |
|   | GROUP G BP 1 LTD<br>1234 8449                                    | -       |                  |           |   |

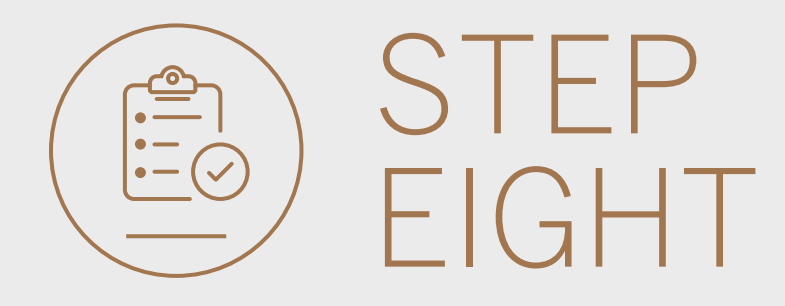

• Select the Account you are making the transfer to.

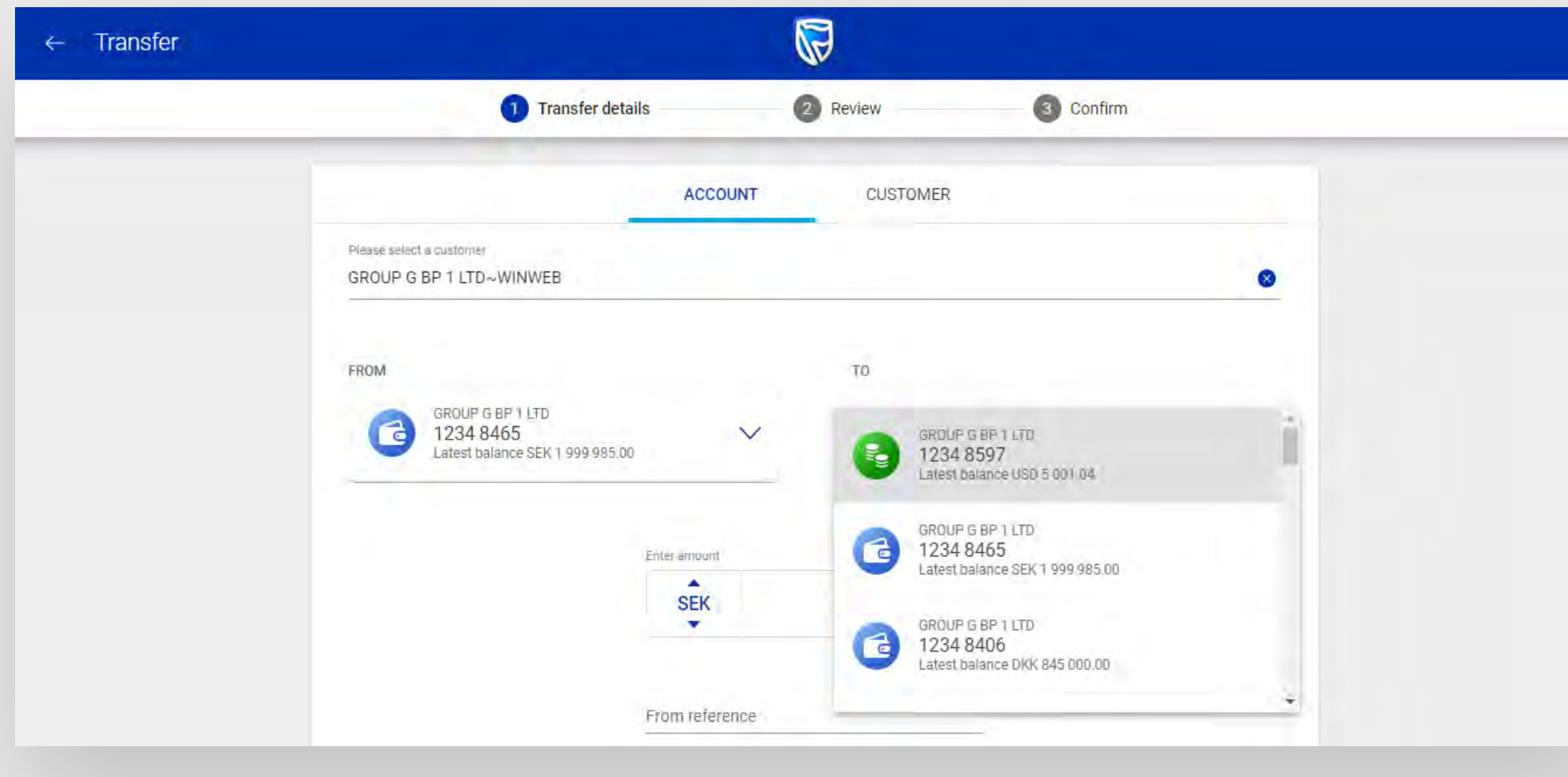

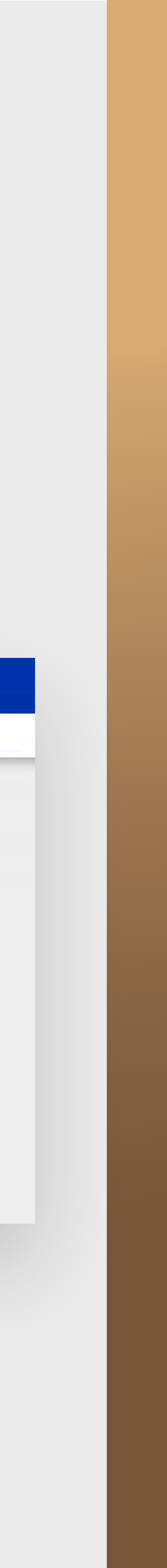

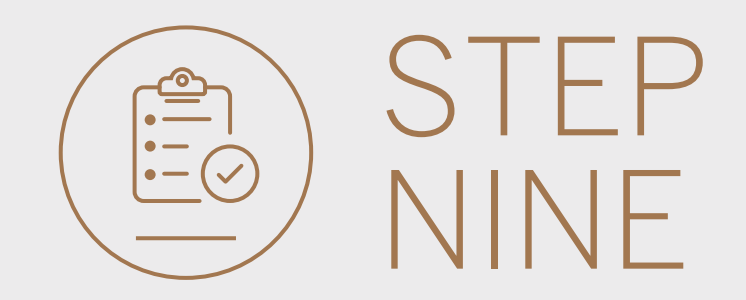

- Select the currency and enter the amount to be transferred.
- Enter the FROM reference, TO reference and select value DATE for the payment.
- Select REVIEW.

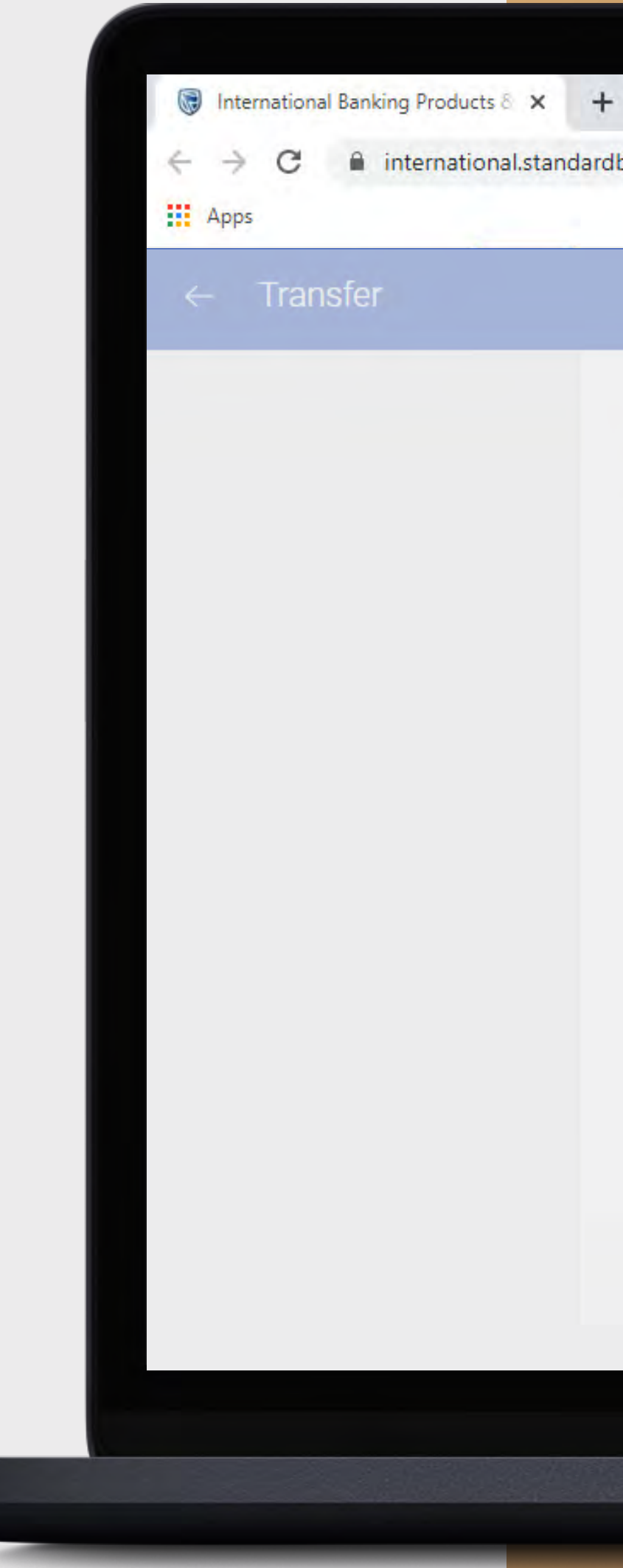

international.standardbank.com

Q 1

| Latest balance SEK 1 9 | 99 985.00                            | Latest balance U | SD 5 001.04 | ~  |
|------------------------|--------------------------------------|------------------|-------------|----|
|                        |                                      |                  |             |    |
|                        | USD                                  | 500.00           |             |    |
|                        | From reference                       |                  |             |    |
|                        | Test Payment                         |                  |             |    |
|                        | Test Payment                         |                  |             |    |
|                        | Value date<br>Tuesday, June 16, 2020 | ~                |             |    |
|                        |                                      |                  |             |    |
|                        |                                      |                  | CANCEL      | RE |
|                        |                                      |                  |             |    |

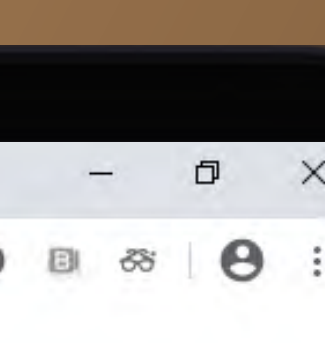

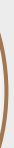

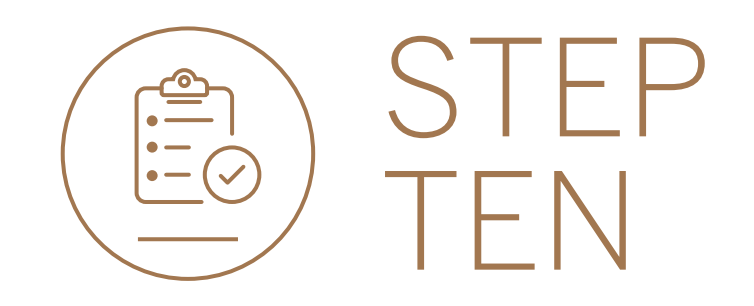

8

• **Review** the transfer details and **click** either EDIT if you would like to make changes or CONFIRM.

| ← Transfer |                                                                                                    |
|------------|----------------------------------------------------------------------------------------------------|
|            | Transfer details 😰 Review 💿 Confirm                                                                                                    |
|            | GL Group G Bp 1 Ltd~winweb 0090142980<br>Customer number                                                                                                    |
|            | FROM ADCOUNT     TE ACCOUNT       Image: Second Second Seco |
|            | Amount of Converts to<br>SEK 4790.35 → USD 500.00<br>FX rate<br>1 SEK = 9.580690941 USD                                                                                                    |
|            | Válue date<br>16 June 2020<br>From Reference To Reference<br>Test Payment Test Payment<br>EDIT CONFIRM                                                                                                    |
|            |                                                                                                    |

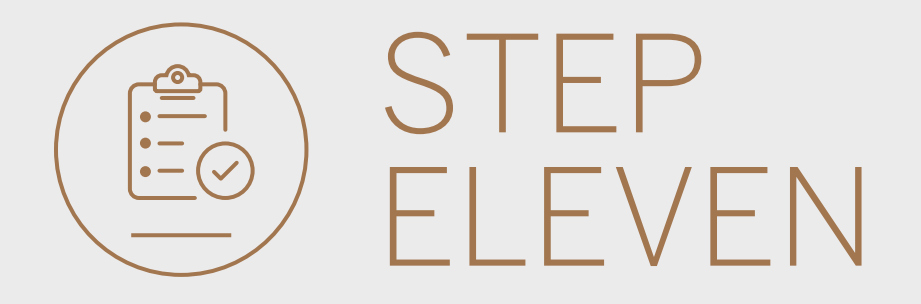

• If prompted, **enter** the security code on your token device and **click** SUBMIT.

|    |             | GL  | Group G      | Bp 1 Ltd~        | winweb          | 0090142<br>Custome | 2960<br>er number |        |
|----|-------------|-----|--------------|------------------|-----------------|--------------------|-------------------|--------|
|    | Security Co | ode |              |                  |                 |                    |                   |        |
| FR |             | En  | ter the secu | rity code dis    | played on yo    | ur token de        | viće              |        |
|    |             | 1   | 2            | 3                | 4               | 5                  | 6                 |        |
|    |             |     | Your         | r ogde will be v | alid for 30 mir | utes               |                   |        |
|    |             |     |              |                  |                 |                    |                   | SUBMIT |
|    | Help        |     |              |                  |                 |                    |                   |        |

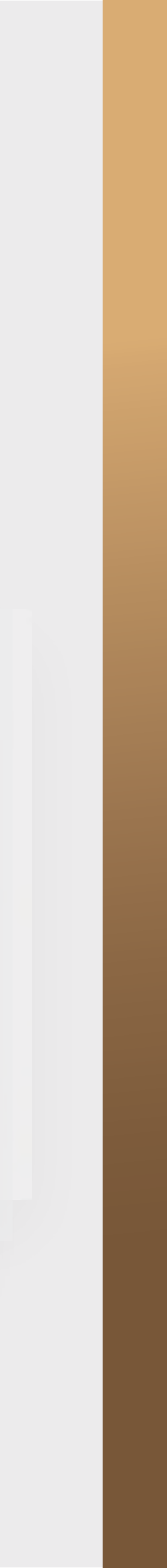

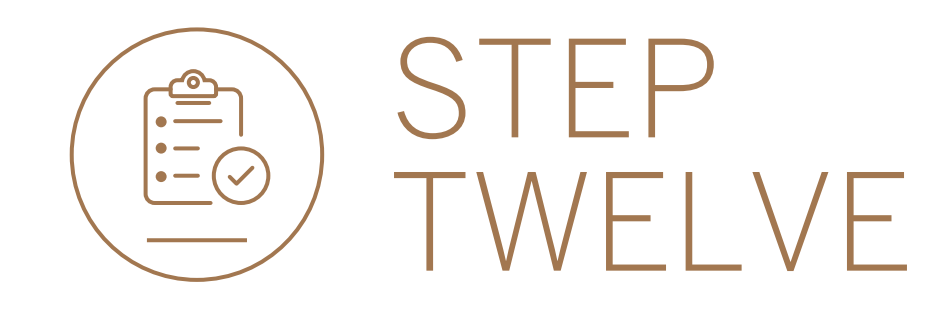

## • Your transfer will be sent for authorisation.

| Transfer |                           |                             |           |  |
|----------|---------------------------|-----------------------------|-----------|--|
|          | Transfer details          | Review                      | 3 Confirm |  |
|          |                           | 100                         |           |  |
|          |                           | $\bigcirc$                  |           |  |
|          | Trans                     | sfer sent for authorisation |           |  |
|          |                           |                             |           |  |
|          | From amount               | Converts to                 | EX rate-  |  |
|          | SEK 4 790.35              | USD 500.00                  | 9.58      |  |
|          |                           |                             |           |  |
|          | Transfer details          |                             |           |  |
|          |                           |                             |           |  |
|          | Payment date              | Tuesday, June 16, 2020      |           |  |
|          | From reference            | Test Payment                |           |  |
|          | To reference              | Test Payment                |           |  |
|          | Inputter                  | PAUL CAFFERKEY              |           |  |
|          | Transfer reference        | 0027278335/1                |           |  |
|          |                           |                             |           |  |
|          | From customer details     |                             |           |  |
|          | Customer name Transfer se | ent for authorisation       | ж         |  |
|          | Customer number           | 0090142980                  |           |  |

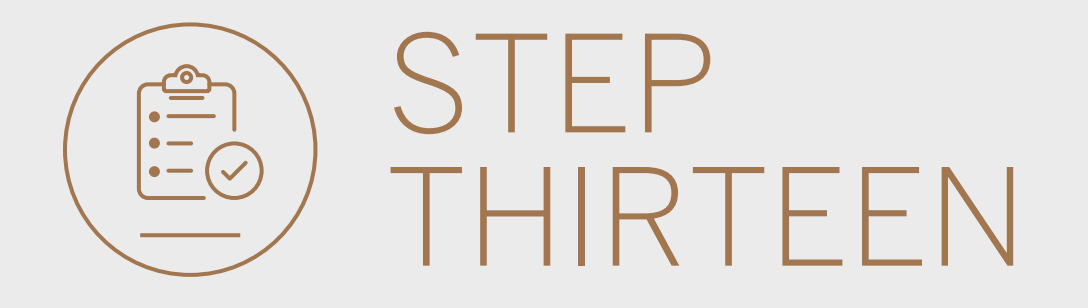

- You can **print** or **download** a copy of the transfer.
- Click DONE.

| Transfer |                       |                                    |
|----------|-----------------------|------------------------------------|
|          | From customer details |                                    |
|          | Customeriname         | GROUP G BP 1 LTD~WINWEB            |
|          |                       | 0090142980                         |
|          | Account type          | Strata Account                     |
|          | Account name          | GROUP G BP 1 LTD                   |
|          | Account number        | 12 34 84 65                        |
|          | Currency of account   | SEK                                |
|          | To customer details   |                                    |
|          |                       |                                    |
|          |                       |                                    |
|          | Account type          | Wealth and Invt. Saver 196 Issue 2 |
|          | Account name          | GROUP G BP 1 LTD                   |
|          | Account number        | 12 34 85 97                        |
|          | Currency of account   | USD                                |
|          |                       |                                    |

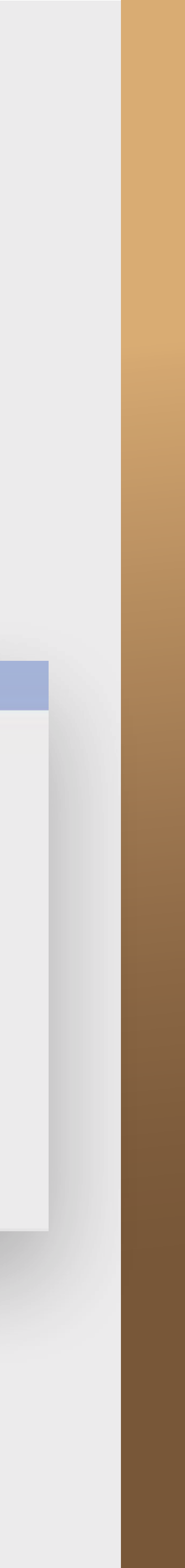

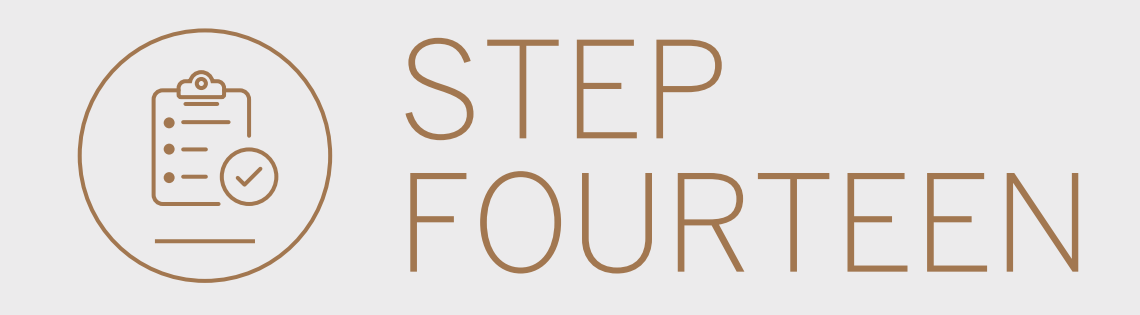

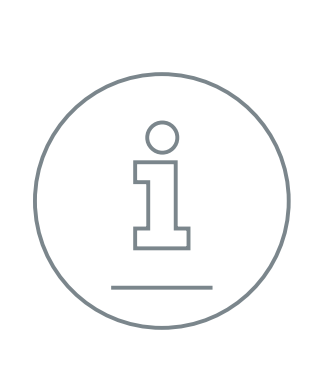

You will be returned to your homepage where the transfer will reflect in the pending transaction window.

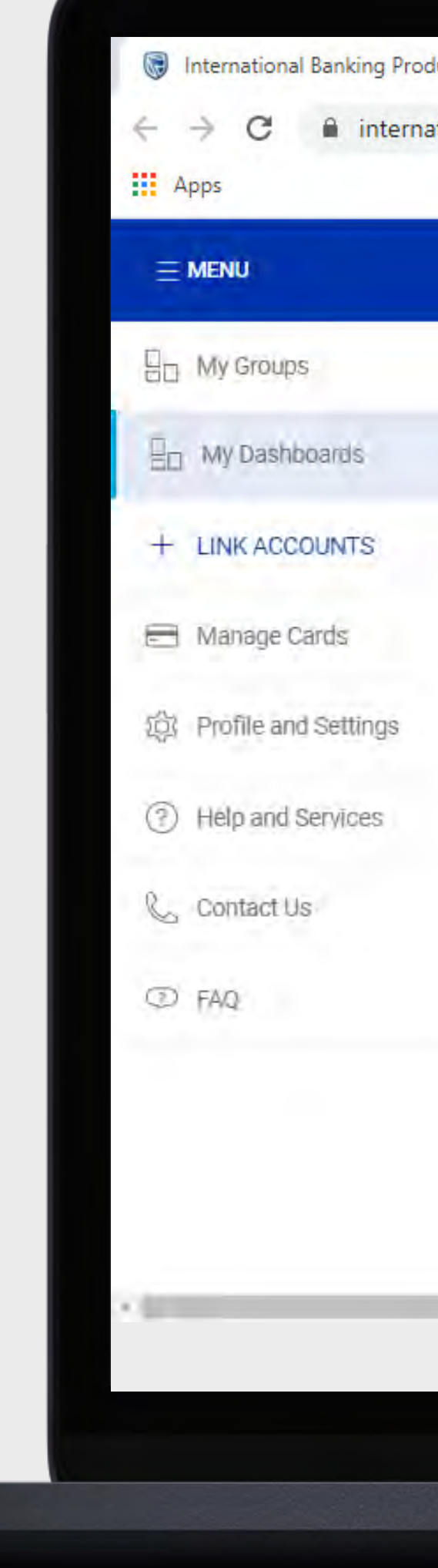

| oducts | 8 | × | + |
|--------|---|---|---|
|        |   |   |   |

international.standardbank.com

| SECURE M                                                                                                    | MESSAGE 🐣 YOUR PRO |
|----------------------------------------------------------------------------------------------------|--------------------|
| V 🙆 Woolworth's Reunited 🕶                                                                                      | PA                 |
| All pending transactions                                                                                        |                    |
| 1 Account Transfers 0 Customer Transfers 0 Payments 0 Beneficiaries                                             | VIEW ALL           |
| Customer list                                                                                                   | CUSTOM             |
| Customer Name Customer Name Customer Name Customer Name Customer Name Customer Name Customer Name Customer Name |                    |
| G                                                                                                    |                    |
| GROUP G BP 1 LTD~WINWEB 0090142980                                                                              |                    |
| GROUP G BP 2 LTD 0090142981                                                                                     |                    |
| GROUP G BP 3 WINWEB 0090142982                                                                                  | 19                 |

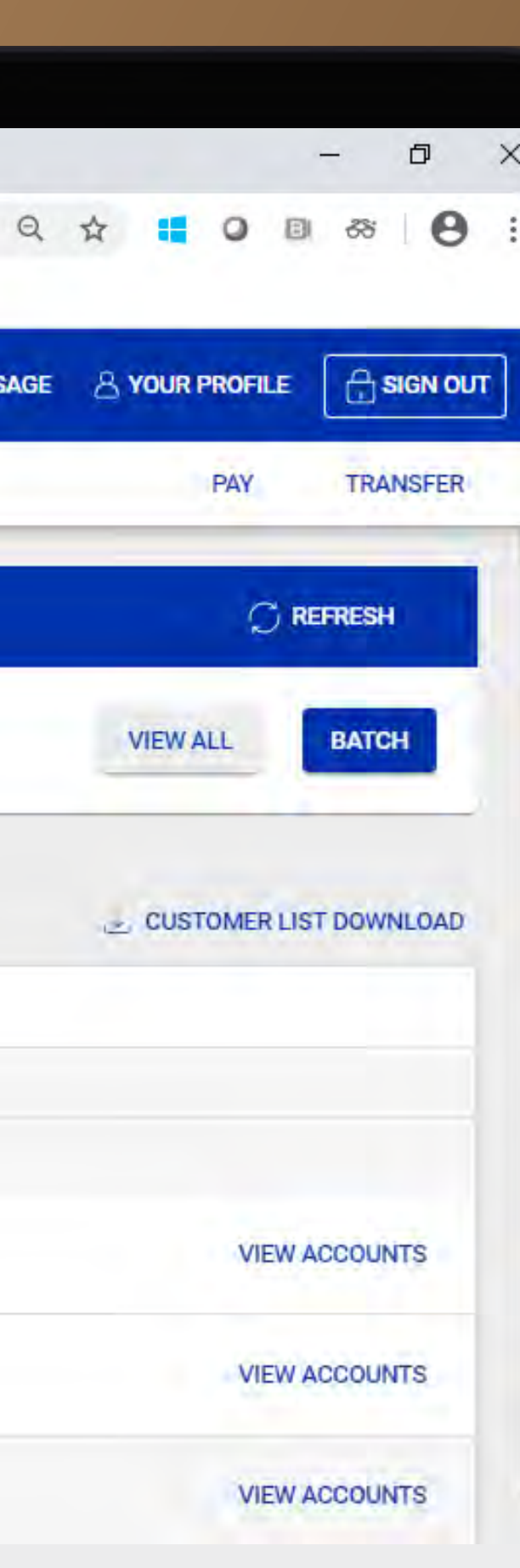

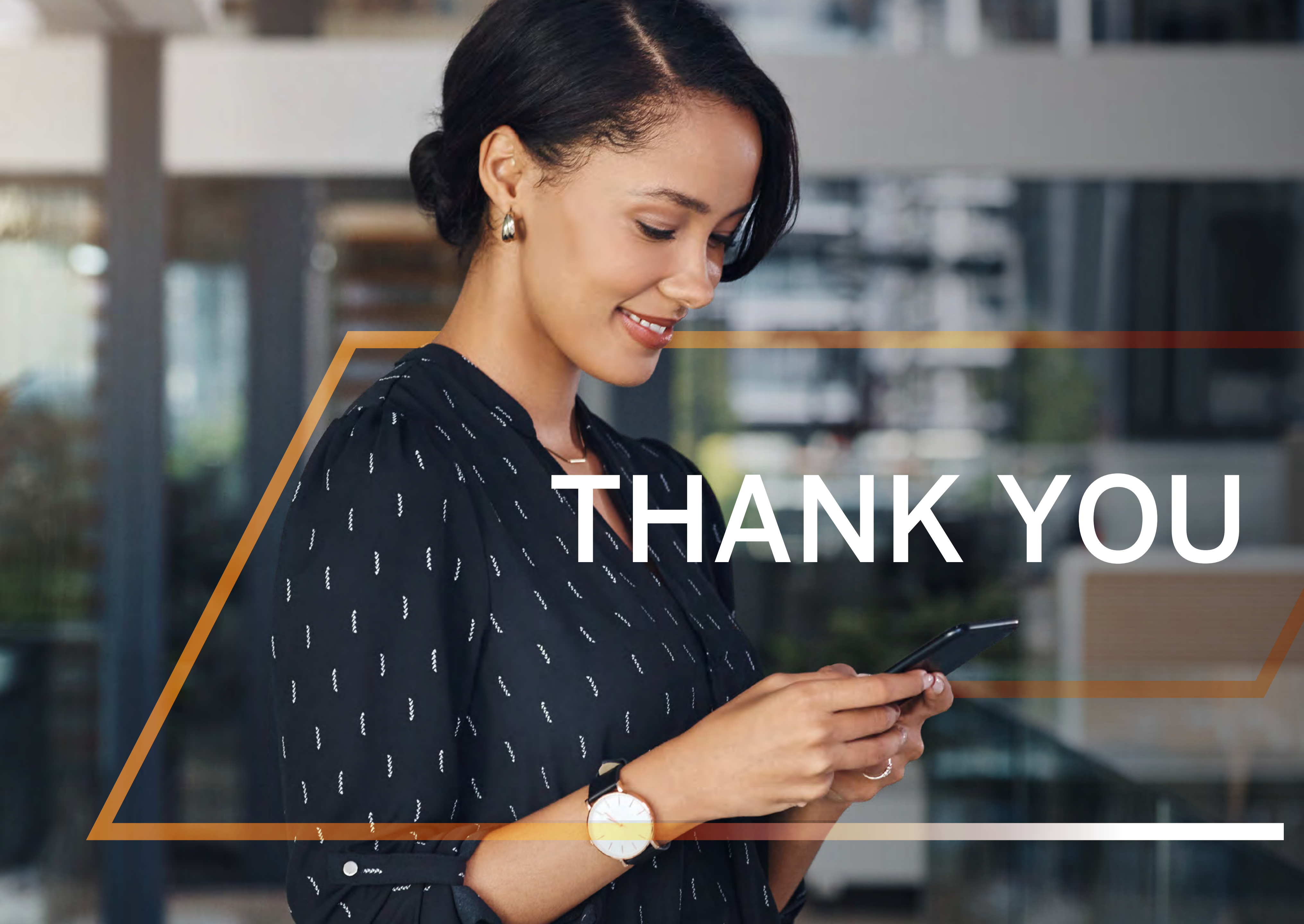

Standard Bank IT CANBE

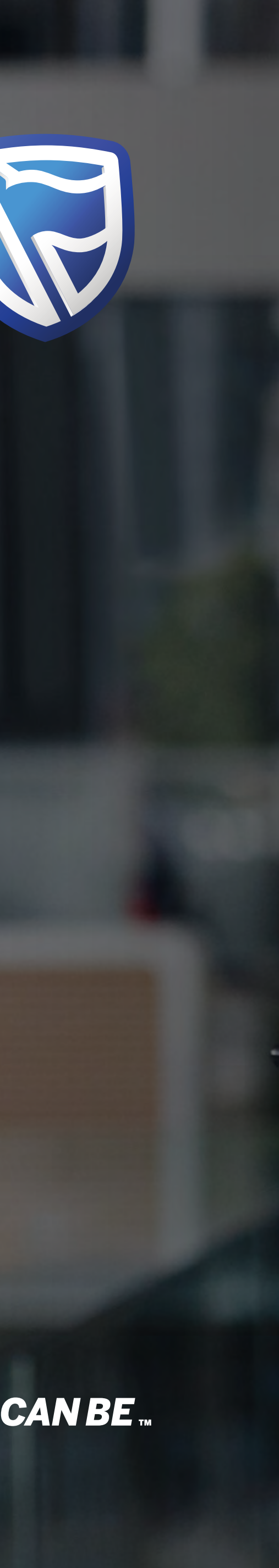